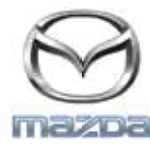

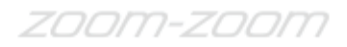

## GRACENOTE

UWAGA: Przed rozpoczęciem upewnij się, że samochód jest zaparkowany w bezpiecznym miejscu, a hamulec postojowy jest włączony. Procesu aktualizacji bazy danych Gracenote nie można wykonywać za pomocą poleceń głosowych.

- 1. Włóż do komputera pamięć USB.
- 2. Pobierz do pamięci USB plik update.package. Upewnij się, że w pamięci USB jest co najmniej 1GB wolnego miejsca i zapisz plik update.package w folderze głównym pamięci USB (na najwyższym poziomie).

## Mac OS

- Safari: Po kliknięciu przycisku "Pobierz" znajdź plik "update.package" w folderze "Pobrane" lub w innym wyznaczonym folderze, a następnie przenieś plik na ikonę pamięci USB na pulpicie.
- Firefox: Po kliknięciu przycisków "Pobierz" i "Zapisz plik" znajdź plik "update.package" w folderze "Pobrane" lub w innym wyznaczonym folderze, a następnie przenieś plik na ikonę pamięci USB na pulpicie.
- Chrome: Po kliknięciu przycisku "Pobierz" kliknij "Pokaż w folderze" obok nazwy pliku "update.package" u dołu okna, znajdź plik w folderze "Pobrane" lub w innym wyznaczonym folderze i przenieś plik na ikonę pamięci USB na pulpicie.

## Windows OS

- Firefox: Po kliknięciu przycisku "Pobierz" i wybraniu "Zapisz na dysku" kliknij "OK", znajdź plik "update.package" w wyznaczonym folderze pobierania, prawym przyciskiem myszy kliknij ikonę pliku, wybierz "Wyślij do" i wybierz pamięć USB po nazwie i/lub po literze dysku w oknie, aby przenieść plik.
- Chrome: Po kliknięciu przycisku "Pobierz" kliknij "Pokaż w folderze" obok nazwy pliku "update.package" u dołu okna, kliknij "Przenieś ten plik", zlokalizuj pamięć USB po nazwie i/lub po literze dysku w oknie "Mój komputer", a następnie kliknij "Przenieś", aby przenieść plik.
- Microsoft Edge: Po kliknięciu przycisku "Pobierz" kliknij "Zapisz" w oknie "Pobieranie pliku" i wybierz miejsce, w którym chcesz

zapisać plik "update.package". Zalecane jest zapisanie pliku "update.package" bezpośrednio w pamięci USB.

- 3. Po przesłaniu pobranego pliku do pamięci USB bezpiecznie odłącz urządzenie od komputera i włóż je do portu USB w samochodzie.
- 4. Dotknij "Ustawienia" na głównym ekranie wyświetlacza samochodu.
- 5. Przewiń w prawo i dotknij zakładki "System".
- 6. Dotknij "Aktualizacja bazy danych muzyki".
- 7. System zapyta, czy chcesz odnaleźć w pamięci USB pakiet aktualizacyjny dla bazy danych muzyki. Dotknij "Szukaj".
- 8. System wyświetli aktualną wersję aktualizacji bazy danych muzyki oraz listę innych aktualizacji dostępnych w urządzeniu USB. Dotknij pliku z najnowszą aktualizacją.
- 9. System wyświetli aktualnie zainstalowaną w systemie aktualizację bazy danych muzyki i zapyta, czy chcesz zainstalować wersję aktualizacji wybraną w punkcie 8. Dotknij "Zainstaluj".
- 10. Aktualizacja może potrwać kilka minut. Po ukończeniu aktualizacji system wyświetli informację z potwierdzeniem i poprosi o ponowne uruchomienie samochodu, aby zmiany zostały wprowadzone. Uruchom ponownie samochód.
- 11. Pamięć USB można bezpiecznie wyjąć z portu w samochodzie.